## **Determining Regression Lines to Determine Equitable Trends in Data Using Desmos**

- 1. Open a new graph on desmos
- 2. At the top left, select the plus icon and insert a table in Line 1
- 3. Insert the following data and set the data points to color black:

| <i>x</i> <sub>1</sub> | <b>9</b> <i>y</i> <sub>1</sub> |
|-----------------------|--------------------------------|
| 0                     | 1                              |
| 1.5                   | 1                              |
| 2                     | 1                              |
| 2.5                   | 1                              |
| 3                     | 1                              |
| 4                     | 3                              |
| 4.5                   | 4                              |
| 5                     | 4                              |
| 5.5                   | 6                              |
| 6                     | 7                              |
| 6.5                   | 8                              |
| 7                     | 10                             |
| 7.5                   | 12                             |
| 8                     | 13                             |
| 8.5                   | 15                             |

- 4. At the top left, select the wrench icon and change the following settings
  - a. X Axis:  $-2 \le x \ge 15$
  - b. Y Axis:  $-3 \le y \ge 20$
- 5. The graph should look like the following:

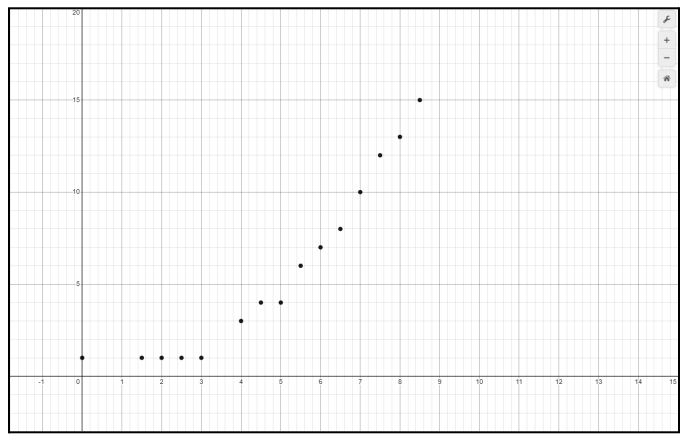

- 6. Looking at this data, It is difficult to summarize this data, one may argue that it is a linear model while others can argue that it is a quadratic or exponential model
- 7. We will start with exploring a linear model:

- a. Select the plus at the top left and insert an expression
- b. Type in the following:  $y_1 \sim mx_1 + b$
- c. Change the color to red inorder to differentiate it from the data
- d. The graph should look like the following:

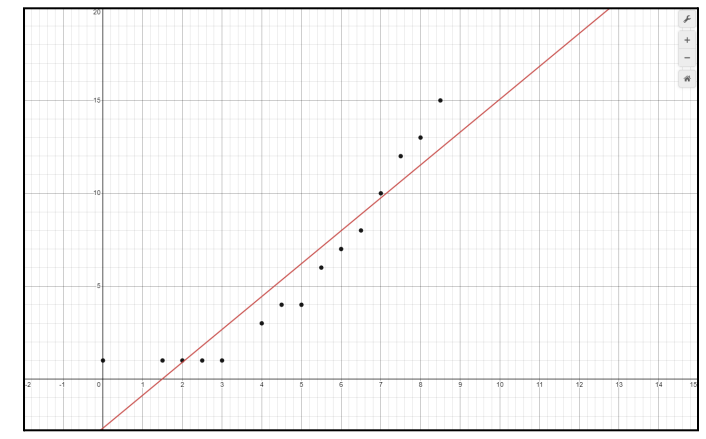

e. The values under the expression should also look like the following:

```
\begin{array}{ll} y_1 \sim mx_1 + b \\ \\ \text{STATISTICS} & \text{RESIDUALS} \\ r^2 = 0.8779 & e_1 & \text{plot} \\ r = 0.9369 \\ \\ \\ \text{PARAMETERS} \\ m = 1.77085 \\ b = -2.64104 \end{array}
```

- f. The *m* and *b* parameters at the bottom replace the *m* and *b* variables in the equation at the top: y = 1.77x 2.64
- g. This has a correlation coefficient  $(r^2)$  of 0.8779
- 8. Explore exponential model:
  - a. Select the plus at the top left and insert an expression
  - b. Type in the following:  $y_1 \sim ab^{x_1}$
  - c. Change the color to blue inorder to differentiate it from the data and linear regression line
  - d. The graph should look like the following:

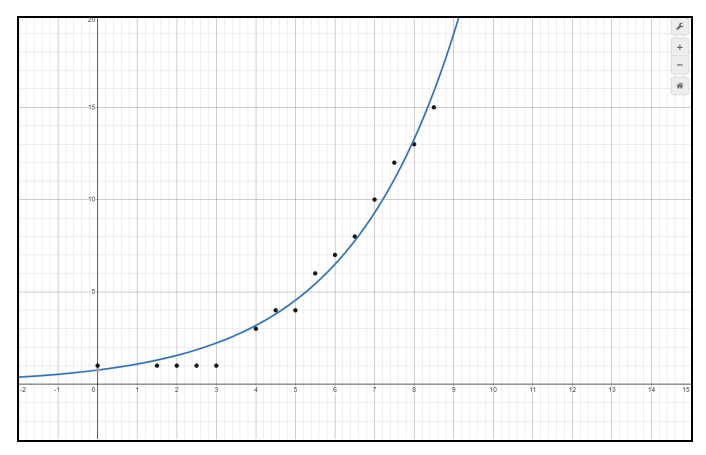

e. The values under the expression should also look like the following:

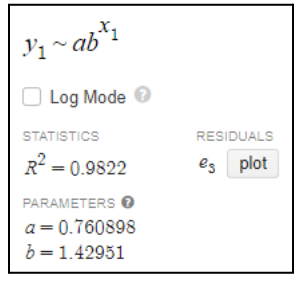

- f. The *m* and *b* parameters at the bottom replace the *m* and *b* variables in the equation at the top:  $y = (0.76)(1.43)^x$
- g. This has a correlation coefficient  $(r^2)$  of 0.9822
- 9. Explore quadratic model:
  - a. Hide the exponential regression line by selecting the line icon on the left on line 2
  - b. On line 3, insert the following equation:  $y_1 \sim ax_1^2 + bx_1 + c$
  - c. Change the color to purple inorder to differentiate it from the data, linear and exponential regression lines
  - d. The graph should look like the following:

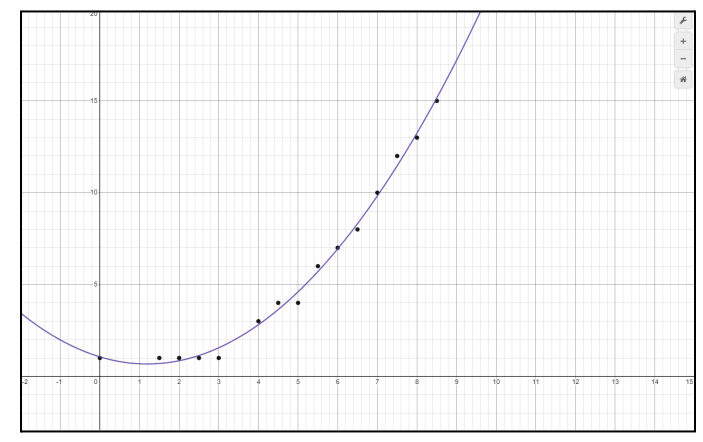

e. The values under the expression should also look like the following:

```
y_1 \sim ax_1^2 + bx_1 + c

STATISTICS RESIDUALS

R^2 = 0.9952 \quad e_2 \quad \text{plot}

PARAMETERS

a = 0.271652

b = -0.650232

c = 1.06228
```

- f. The *a*, *b* and *c* parameters at the bottom replace the *a*, *b* and *c* variables in the equation at the top:  $y = 0.27x^2 0.65x + 1.06$
- g. This has a correlation coefficient  $(r^2)$  of 0.9952
- 10. Using the show feature, show all 3 regression lines, the graph should look like the following:

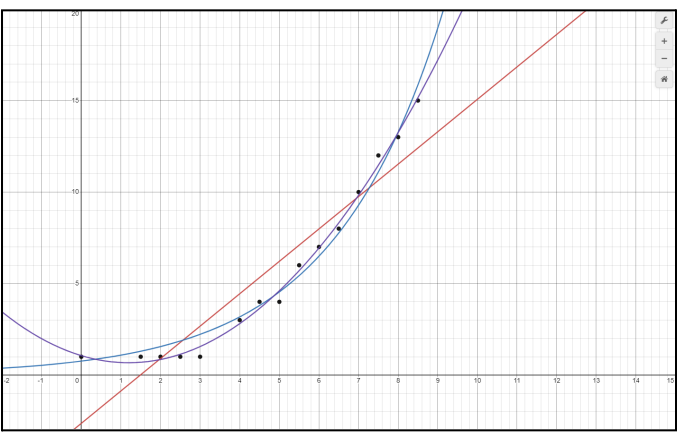

- 11. As the following graph shows, the data follows a quadratic regression best
- 12. The correlation coefficient also follows the graph and shows that there it is closest to 1
- 13. Go back to line one where the data is and hold the icon next to  $y_1$  and toggle drag
  - a. This allows the data points to be manipulated freely and allows you to explore what changes will affect the regression lines in real time
- 14. In any data set, the following base equations can be used to determine what kind of regression best fits the data:

| Linear      | $y_1 \sim mx^1 + b$                   |
|-------------|---------------------------------------|
| Quadratic   | $y_1 \sim ax_1^2 + bx_1 + c$          |
| Cubic       | $y_1 \sim ax_1^3 + bx_1^2 + cx_1 + d$ |
| Exponential | $y_1 \sim ab^{x_1}$                   |
| Square Root | $y_1 \sim a \sqrt{x_1} + b$           |

Azeem Ahmed